## **MPLAB8 and Flow Charts**

One of the challenges you face with any microcontroller is how to get the program onto the chip.

One way to program a PIC chip is to use an external programmer, such as PICStart-Plus

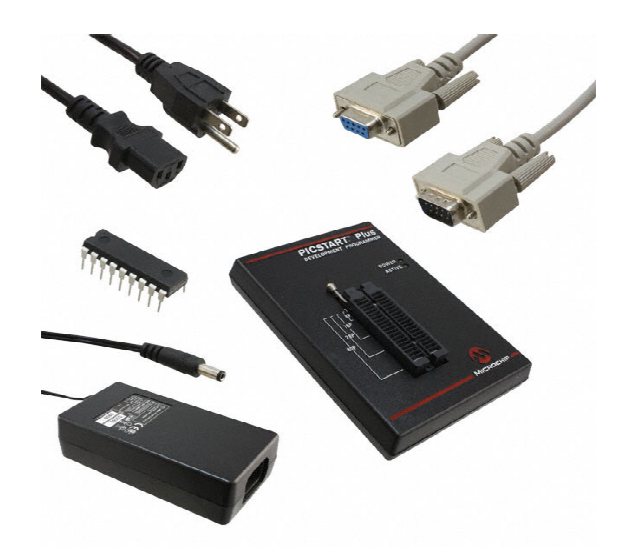

PICStart Plys from www.Digikey.com

Once you compile your program with MPLAB (coming next), you place your PIC chip into the programmer and select *program*. That easy. (This is how the boot-loader on your PIC chips was programmed if you're curious.)

The problem with external programmers is you have to remove yor PIC chip from the board, program it, and put it back into your board. This is inconvenient, breaks pins, takes time, etc.

A boot-loader is a small program resident on your PIC chip which runs on reset. This program waits to see if you are trying to download a new program.

- If so, it takes data sent on the serial port and writes it to program memory.
- If not, it runs whatever program is in program ROM

The boot-loader on your PIC chip takes up the lower 0x300 words of program memory. On reset, it sends the message

3 2 1 0 >

to the serial port at 9600 baud.

- If it gets to zero before you hit the return button on the PC keyboard (ascii 13), it then executes whatever program is in memory, starting at address 0x800
- If you hit the return key, however (ascii 13), the boot loader clears program memory and waits to receive a new program on the serial port at 9600 baud.

Note that this means you need to start your programs at 0x800

MPLAB8 and Assembler Programming

To write a program in assembler in MPLAB8

Step 1. Create a new directory. I prefer using your Z: drive with a folder Z:\ECE376\ASM\Count

Step 2. Start MPLAB8

Step 3. Click on File New Project

Project Wizard if this is a new project

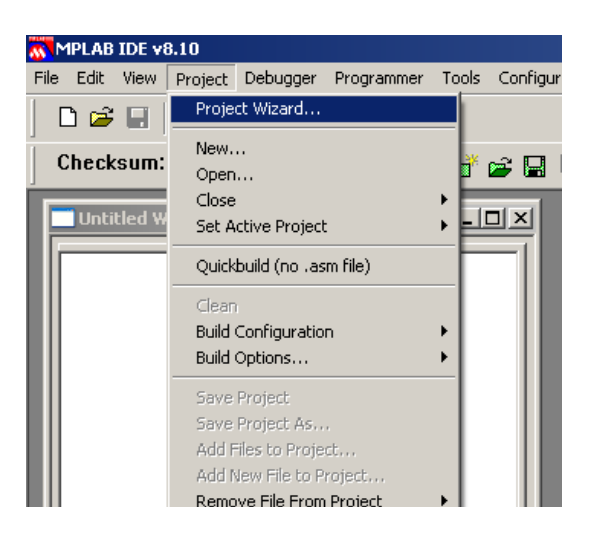

This takes you through the process of starting a new project (i.e. a new program). Click OK Device = PIC18F4620 (next)

| Device:    |   |
|------------|---|
| PIC18F4620 | - |

Program Language is MPASM

| Project Wizard<br>Step Two:<br>Select a langua                                         | ige toolsuite                                                                                 |            |                   | ×<br>¢               |
|----------------------------------------------------------------------------------------|-----------------------------------------------------------------------------------------------|------------|-------------------|----------------------|
| Active Toolsuite:<br>Toolsuite Content:<br>MPASM Asse<br>MPLINK Obje<br>MPLIB Libraria | Microchip MPASM Toolsuite<br>mbler (mpasmwin.exe)<br>ot Linker (mplink.exe)<br>an (mplib.exe) | 3          |                   |                      |
| Location                                                                               | Microchip\MPASM Suite\MP4                                                                     | ASMWIN.exe | Br                | owse                 |
| nep: My St                                                                             | < Back                                                                                        | Next >     | ihow all installe | d toolsuites<br>Help |

Directory for Files: Select the directory on your Z-drive (I don't have a Z-drive so I'm using my C drive.)

| Project Wizard                                                          |        |
|-------------------------------------------------------------------------|--------|
| Step Three:<br>Create a new project, or reconfigure the active project? | B      |
| Create New Project File<br>C:\ECE376_18F4620\ASM\Blink\Blink            | Browse |

If you have an ASM file, select that file. If not, leave the file name blank and continue.

Click on View Project

| CopyBC - MPLAB IDE v8.10 |                             |                       |    |   |  |  |  |  |
|--------------------------|-----------------------------|-----------------------|----|---|--|--|--|--|
| File Edit                | View Project Debugger Progr |                       |    |   |  |  |  |  |
| 🛛 🕞 🚅 🗸 Project          |                             |                       |    |   |  |  |  |  |
|                          | Output                      |                       |    |   |  |  |  |  |
| Check                    | To                          | olbars                |    | • |  |  |  |  |
| Copy                     | CP<br>Ca                    | U Registe<br>II Stack | r5 |   |  |  |  |  |

You should see the following:

| 💦 Jake - MPLAB IDE v8.10                   |                                                                                                    |
|--------------------------------------------|----------------------------------------------------------------------------------------------------|
| File Edit View Project Debugger Programmer | Tools Configure Window Help                                                                                                    |
| 🗋 🗅 🚅 🖬 🛛 🐰 🐂 🛍 🗍 🎒 🚧 💋 💡                  | Debug 💽 💣 🚘 🖳 🤑 🕦 😒 🔠 🗐 🛛 Checksum: 0x035a                                                                                                    |
|                                            |                                                                                                    |
| Jake.mcw                                   | C:\ECE376_18F4620\A5M\CountC.asm*                                                                                                    |
| Jake.mcp*                                  | 1       #include <p18f4620.inc>         2       ; Start of code:         3       org 0x800         4       clrf TRISC         5       clrf PORTC         6       movlw 0x0F         7       movwf ADCON1         8       Loop:         9       incf PORTC, F         10       goto Loop         11       end</p18f4620.inc> |

Change the default to decimal. Click on Project Build Options Project

|      | lock -                    | MDI A          |         | 10            |            |          |           |            |     |
|------|---------------------------|----------------|---------|---------------|------------|----------|-----------|------------|-----|
| File | Edit                      | View           | Drojoch | Debugger      | Programmer | Tools    | Configure | Window     | н   |
| THE  | Laic                      | 11011          | Project | Debugger      | Frogrammer | 10015    | Coninguit | 5 00010000 |     |
|      | ጋ 🖻                       |                | Proje   | ct Wizard     |            |          |           | 💽 💣 🖬      | 2 1 |
| ÍF   | Cloc                      | k pagu         | New.    |               |            |          | - hr      | _          | -   |
|      |                           | K.IIILW        | Open    |               |            |          |           | C:\ECE3    | 376 |
| l Ir |                           | Clock          | Close   |               |            |          |           | 1          |     |
|      |                           | . <b>(10Cr</b> | Set A   | ctive Project | :          |          | - •       | 2          |     |
|      | Quickbuild (no .asm file) |                |         |               |            | 3        |           |            |     |
|      |                           | H              | Clean   | Clean         |            |          |           | 4          |     |
|      |                           | <u> </u> 0     | Expor   | rt Makefile   |            |          |           | 5          |     |
|      |                           | 🛄 Li           | Build   | All           |            | Ctrl+F1  | .0        | 6          |     |
|      | -                         | 📃 Li           | Make    |               |            | F10      |           | 7          |     |
|      |                           | 🚞 0            | Build   | Configuratio  | n          |          | - • III I | 8          |     |
|      | Build Options             |                |         |               |            | lock.asm | 1         |            |     |
|      |                           |                | Save    | Project       |            |          | Р         | roject     | 1   |
|      |                           |                | Save    | Project As    |            |          | 100       | 11         |     |

Click on MPASM and select Decimal. This results in numbers like 100 representing 100 base 10.

| B | uild Options For Project "Cl | ock.mcp"        | <u>? ×</u>       |
|---|------------------------------|-----------------|------------------|
|   | Directories                  | Custom Build    | Trace            |
|   | MPASM/C17/C18 Suite          | MPASM Assembler | MPLINK Linker    |
|   | Categories: Gen              | eral 💌          | ]                |
|   | Generate Command Line        |                 |                  |
|   |                              | Defa            | ault Radix       |
|   | 🗖 Disable case se            | nsitivity O     | Hexadecimal      |
|   | 🔲 (Ext. mode now             | on `suite' tab) | Decimal<br>Octal |
|   | Macro Definitions            |                 |                  |

The source file is what you compile.

- If this is blank, right click on Source File and select the ASM file you wish to compile.
- If you don't have an ASM file yet, select File New edit a file, and save it as .ASM

To compile your code, click on Project Bulid All (or hit key F10)

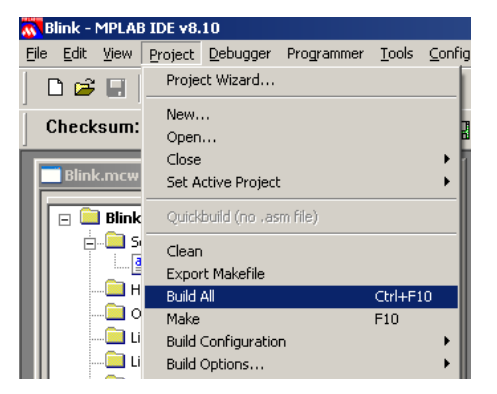

If your program compiles correctly, you get the message 'Succeed'

| 🗖 Output                                                                                                    |                                                                                                    |
|----------------------------------------------------------------------------------------------------|----------------------------------------------------------------------------------------------------|
| Build Version Control Find in Files                                                                                                    |                                                                                                    |
| Debug build of project `C\ECE376_18F4620\AS<br>Preprocessor symbol `DEBUG' is defined.<br>Wed Aug 20 10:14:30 2014                       | M\Blink\Blink.mcp' started.                                                                                                 |
| Make: The target "C:\ECE376_18F4620\ASM\BI<br>Executing: "C:\Program Files\Microchip\MPASM<br>Loaded C:\ECE376_18F4620\ASM\Blink\Blink.c | ink\Blink.o" is out of date.<br>I Suite\MPASMWIN.exe" /q /p18F4620 "Blink.asm" /I"Blink.Ist" /e"Blink.err" /dDEBUG=1<br>od. |
| Debug build of project `C\ECE376_18F4620\AS<br>Preprocessor symbol `DEBUG' is defined.<br>Wed Aug 20 10:14:31 2014                       | M\Blink\Blink.mcp' succeeded.                                                                                               |
| BUILD SUCCEEDED                                                                                                    |                                                                                                    |
|                                                                                                    |                                                                                                    |
|                                                                                                    |                                                                                                    |

If there is an error in your code (such as a space in line 13 below), you will get an error message along with a notice which line has a problem

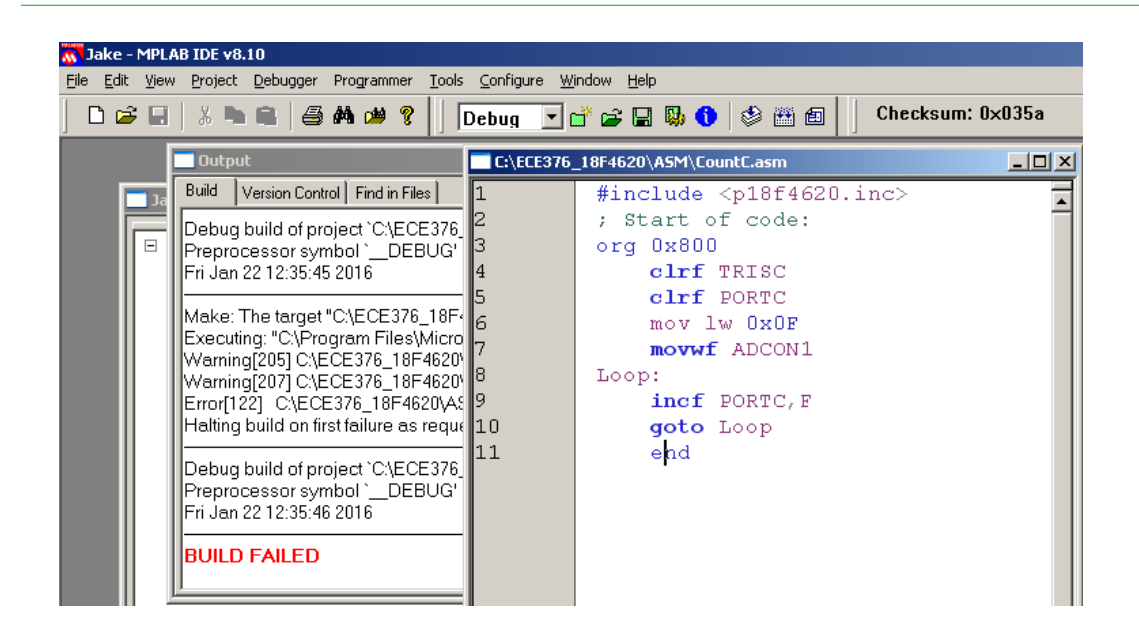

Note that compiling doesn't mean your code is correct - it only means the compiler could understand it.

If you want to see what your program looks like, click on View Program Memory

| 📉 Jakı  | 💦 Jake - MPLAB IDE v8.10 - Program Memory                              |                   |          |          |         |          |           |                       |  |  |
|---------|------------------------------------------------------------------------|-------------------|----------|----------|---------|----------|-----------|-----------------------|--|--|
| File Ed | File Edit View Project Debugger Programmer Tools Configure Window Help |                   |          |          |         |          |           |                       |  |  |
| D       | Project<br>Output                                                      | 🐸 🤋 📄 Debug 💽 📑 🚔 | : 🖬 🖏    | 0 🕸      | 🖱 🖻 📋   | Checksum | n: Oxfb31 |                       |  |  |
|         | :\E Toolbars •                                                         | asm               | 📑 Progra | am Memor | У       |          |           |                       |  |  |
| 1       | CDI I Degisters                                                        | .8f4620.inc>      |          | Line     | Address | Opcode   | Label     | Disassembly           |  |  |
| 2       | Call Stock                                                             | :ode:             |          | 1020     | 07F6    | FFFF     |           | NOP                   |  |  |
| 3       | Disessed by Listing                                                    |                   |          | 1021     | 07F8    | FFFF     |           | NOP                   |  |  |
|         | Disassembly Listing                                                    |                   |          | 1022     | 07FA    | FFFF     |           | NOP                   |  |  |
| 4       | EEPROM                                                                 | .sc               |          | 1023     | 07FC    | FFFF     |           | NOP                   |  |  |
| 5       | File Registers                                                         | RTC               |          | 1024     | 07FE    | FFFF     |           | NOP                   |  |  |
| 6       | Flash Data                                                             | OF                |          | 1025     | 0800    | 6194     |           | CLRF TRISC, ACCESS    |  |  |
| 7       | Hardware Stack                                                         | DCON1             |          | 1026     | 0802    | 6A82     |           | CLRF PORTC, ACCESS    |  |  |
| 8       | LCD Pixel                                                              |                   |          | 1027     | 0804    | OEOF     |           | MOVLW Oxf             |  |  |
|         | Locals                                                                 |                   |          | 1028     | 0806    | 6EC1     |           | MOVWF ADCON1, ACCESS  |  |  |
| 9       | Memory                                                                 | CTC, F            |          | 1029     | 0808    | 2482     | Loop      | INCF PORTC, F, ACCESS |  |  |
| 10      | Program Memory                                                         | pp                |          | 1030     | 080A    | EF04     | -         | GOTO Loop             |  |  |
| 11      | SFR / Peripherals                                                      |                   |          | 1031     | 080C    | F004     |           | NOP                   |  |  |
|         | Special Euroption Registers                                            |                   |          | 1032     | 080E    | FFFF     |           | NOP                   |  |  |
|         | Watch                                                                  |                   |          | 1033     | 0810    | FFFF     |           | NOP                   |  |  |
|         |                                                                        | -                 |          | 1034     | 0812    | FFFF     |           | NOP                   |  |  |
|         | 1 Memory Usage Gauge                                                   |                   |          | 1035     | 0814    | FFFF     |           | NOP                   |  |  |

Note that your program starts at address 0x800 (due to the ORG statement. This keeps it away from the boot-loader). Also note that this is a very small program: it takes 8 lines of code (out of 32,000). A PIC can do more.

The program is stored in the file .HEX This is a text files that contains the program in machine language (the OP-Code above)

| ł, | 1 102001   |                                             |
|----|------------|---------------------------------------------|
| ÷  | C:\ECE376_ | 18F4620\A5M\Blink\Blink.HEX                 |
| 1  | 1          | :02000040000FA                              |
| ł  | 2          | :10030000926A936A946A956A966A150EC16E822AF9 |
| t  | 3          | :0403100087EF01F082                         |
|    | 4          | :0000001FF                                  |
| 1  | 5          |                                             |

To download your code to your PIC board,

- Power up your PIC board (i.e. plug it in)
- Connect the serial cable to a PC
- Run a terminal program, such as Hyperterminal or PIC\_Flash\_Tool (you might have to download the PIC Flash Tool. It's on the ECE 376 Resources page)

http://www.bisonacademy.com/ECE376/Resources.htm

| 🛎 GUI of super amazing awesomeness Rev                                                                                                    | 1.2                                                                                                    |                                                 |
|----------------------------------------------------------------------------------------------------|----------------------------------------------------------------------------------------------------|-------------------------------------------------|
| File Instructions                                                                                                    |                                                                                                    |                                                 |
| COM Ports Ports Available Refresh Communications Port (COM1)                                                                                                    | COM Send File Select Hex File C:\ECE376\ASM\Count.HEX Cock File Path                                                              | COM Received Data<br>Recieved Data              |
| USB Serial Port (COM8) Connect To Port                                                                                                    | Must Complete the following before transfer:<br>Waiting for file to be selected<br>Complete: Micro Reset/Cleared<br>Programming = | rev 02.24.17 Offset=0x800<br>><br>32:           |
| Status Dialog<br>Made by Nathan Zimmerman<br>USB Serial Port (COM8) Selected<br>Connection Established<br>File has been selected<br>File has been selected<br>Micro Reset Success, Code Cleared |                                                                                                    | Data Storage Options<br>Clear Data To Clipboard |

- Select the USB Serial Port (COM number varies)
- Select the HEX file to download.
  - Note: PIC\_Flash only recognizes capital .HEX You might have to rename your file if the compiler used lower case letters
- Hit RESET on your PIC board. This should results in a 321 message on the COM Received Data window.
- When the count gets to 2, this program should send a carriage return which clears out the old program and waits for a new one. At that point, Program Micro lights up.
- Press Program Micro. You will see the LED on RA4 blink a few times (each blink is one line in the .HEX file) then your program is running.

# **Flow Charts and Assembler Programs**

### Flow Charts:

A flow chart is a graphical way to display how a program works (i.e. the algorithm). The purpose of a flow chart is to make the program easier to understand. Likewise, when you make a flow chart, try to

- Keep it simple (less than 20 blocks), but
- Keep it informative (more than one block)

It also helps if you follow a few rules:

- Flow charts should start at the top of the page
- The program execution should move down towards the bottom of the page
- There should be a single exit point

The main symbols for flow charts are as follows:

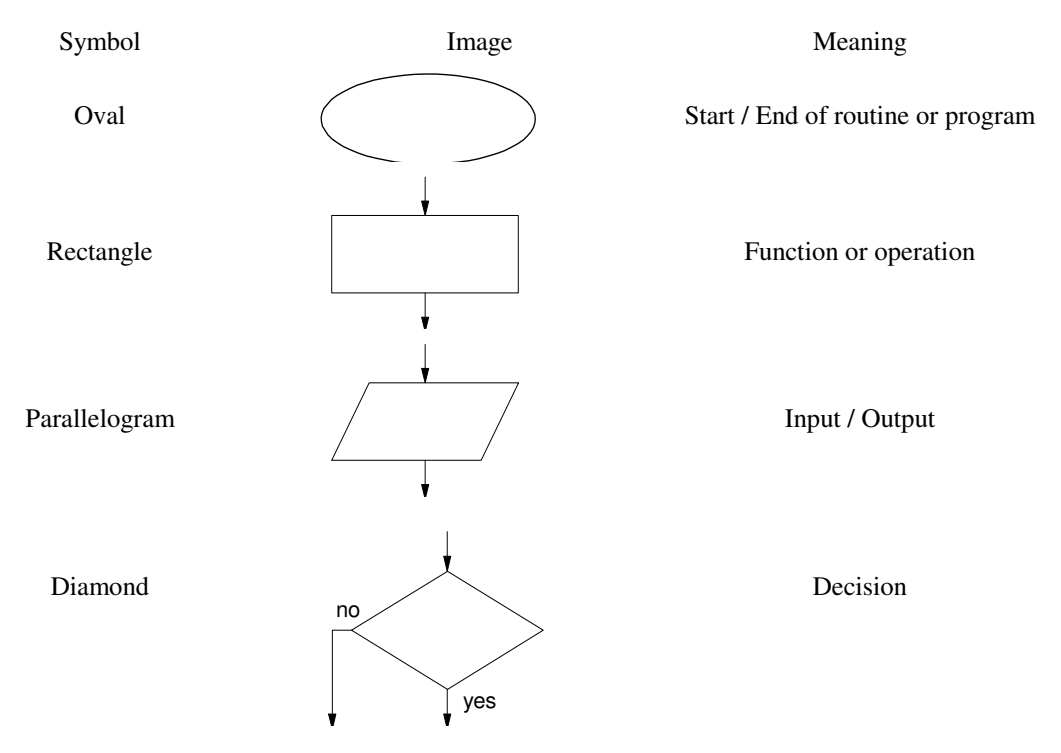

Ideally, your program should match up with the flow chart. Sort of like how your English term paper should match up with the outline.

For complicated routines, it helps to write the flow chart first. For smaller programs, you can just write the program first then draw the corresponding flow chart. This again is sort of like how you write your English papers and the corresponding outline.

#### PIC I/O

To illustrate some programs, it will help to use some of the I/O pins on the PIC. These are pins which allow you to detect when a button is pressed (input) or turn an LED on and off (output). We'll talk more about this later - but for now, understand that the PIC has five I/O ports: PORTA..PORTE. These are physically connected to the pins on your PIC chip as follows:

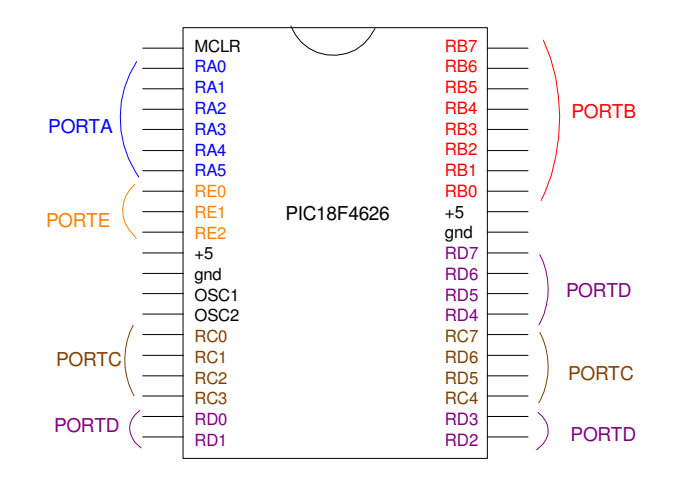

The PIC18f4620 chip has 33 I/O lines split into five ports:

|               | PORTA | PORTB | PORTC      | PORTD      | PORTE |
|---------------|-------|-------|------------|------------|-------|
| Pins          | 27    | 3340  | 1518, 2426 | 1922, 2730 | 3     |
| Binary Input  | 5     | 8     | 8          | 8          | 3     |
| Binary Output | 5     | 8     | 8          | 8          | 3     |
| Analog Input  | 5     | 5     | -          | -          | 3     |

#### Setting Up I/O Ports for Binary I/O

Three registers are associated with each port

- PORTx: Defines whether the pin is 0V (0) or 5V (1)
- TRISx: Defines whether the pin is input (1) or output (0)
- LATx: I don't understand what the latch does. The data sheets say "Read-modify-write operations on the LATC register read and write the latched output value for PORTC." To this, I say "huh?" So far, ignoring the LAT registers hasn't caused any problems for me. They're probably good for something though.

In addition, you need to initialize ADCON1 to 15

| movlw | 15     | load the number 15 to W |
|-------|--------|-------------------------|
| movwf | ADCON1 | write W to ADCON1       |

This sets all I/O pins to binary. Some can be analog inputs as well - we'll cover this later when we get to A/D converters.

TRISx are 8-bit registers. Each bit defines whether a given pin is input (1) or output (0). You can write to all 8 bits at once or set and clear each bit one at a time. For example, the command

movlw 0x0F binary 0000 1111
movwf TRISB

sets RB0..3 to input (1) and RB4..7 to output (0). The commands

bsf TRISC,1 bcf TRISD,2

sets PORTC pin 1 (making RC1 input) and clears PORTD pin 2 (making RD2 output)

PORTx defines the value on each pin:

- logic 0 is 0V
- logic 1 is 5V.

When a pin is input, the logic level is defined by the external voltage applied to the pin. Writing to an input has no affect.

When a pin is output, the logic level is defined by your program. Writing a 1 outputs 5V, writing a 0 outputs 0V.

note: Each I/O pin can source or sink up to 25mA. If you want to tie an I/O pin to 0V or 5V, you should use a 200+ Ohm resistor rather than a wire. (Your evaluation boards use 1k resistors). If you accidently set that I/O pin to an output opposite of the connection, the 1k resistor limits the current to 5mA, saving the PIC. If you set the pin to input, the current should be zero (inputs have high impedance) and the 1k resistor has no effect.

**Example 1:** Write a program which counts how many times you press RB0. Display this count on PORTC.

Software: To count one time each button press, you need to

- Keep checking RB0 until it goes high, then
- Keep checking RB0 until it goes low, and
- Repeat

If all you do is wait for RB0 to go high, you'll count really fast while RB0 is high rather than just once.

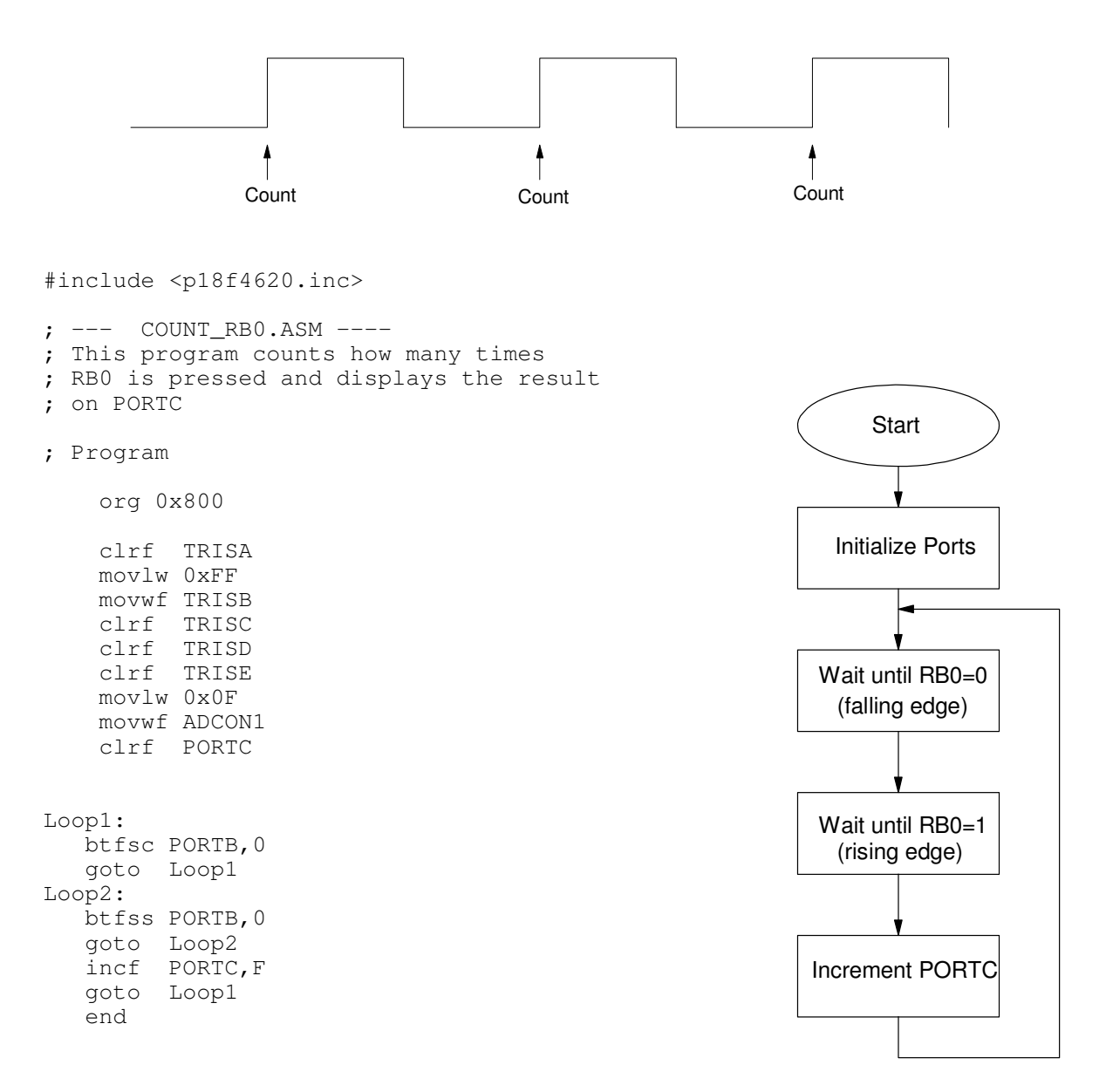

Example 2: Design a circuit which displays a random number from 0..7 every time RB0 is pressed and relased.

Solution: One way to do this is to use the above program but count really fast while RB0 = 1. When you release, the resulting value will look like a random number.

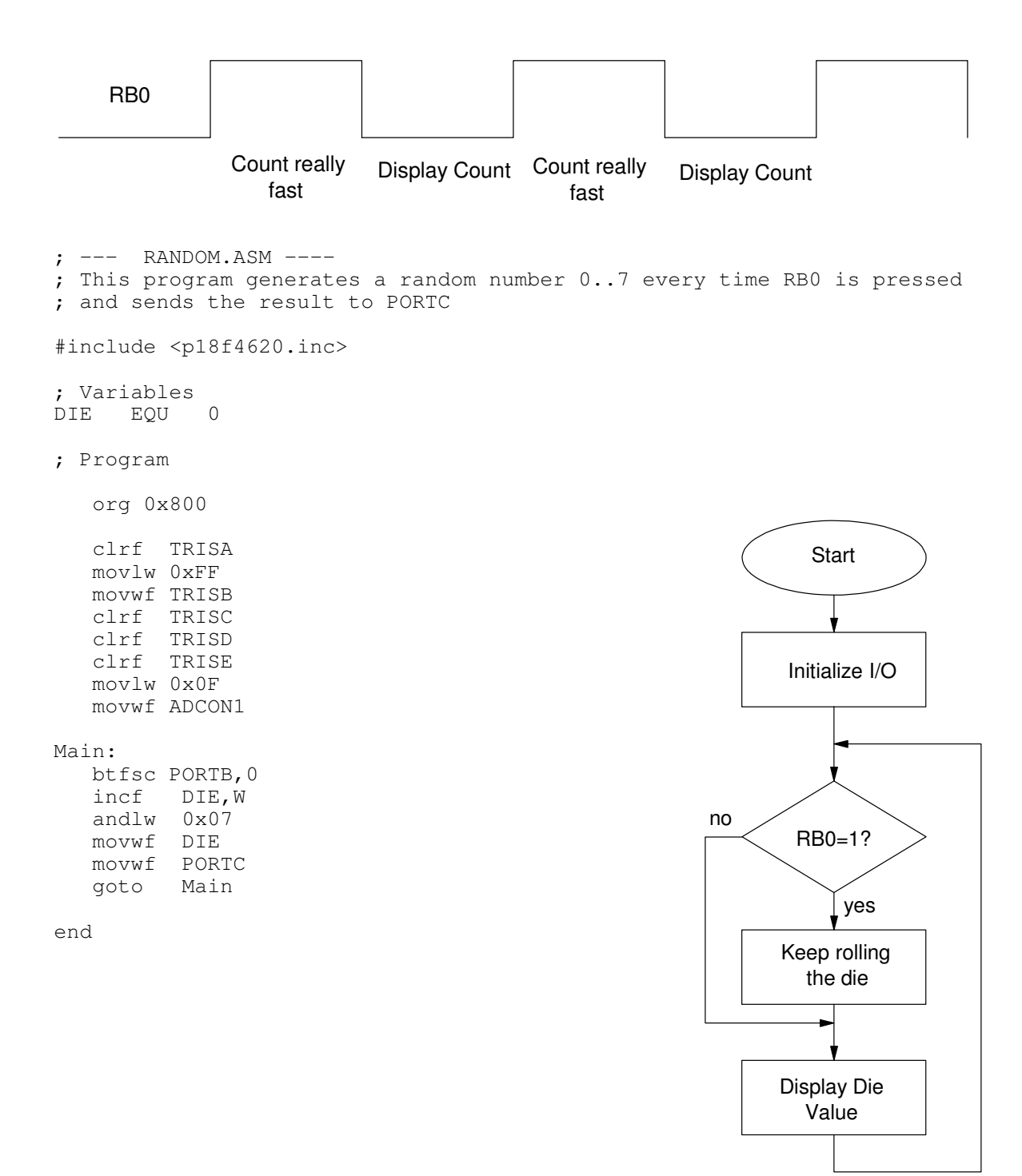

#### **Top Down Programming:**

A better way to write this program uses subroutines and top-down programming. The idea is to identify the main functions you need to do to make the program work and make each of these a subroutine. You then fill in each subroutine one by one to get the program to work.

For example, the previous program could be

```
; --- RANDOM.ASM ----
; This program generates a random number 0..7 every time RBO is pressed
; and sends the result to PORTC
#include <p18f4620.inc>
; Variables
DIE
      EQU
            0
                                   ; random number located at address 0
; --- Main Routine ---
          org 0x800
          call Init
Main:
                                                              Start
          btfsc PORTB,0
          call Roll
                                                         Init:
          call Display
          goto Main
                                                            Initialize I/O
; --- Subroutines ---
Init:
          clrf TRISA
          movlw 0xFF
          movwf TRISB
          clrf TRISC
                                                     no
          clrf
               TRISD
                                                             RB0=1?
          clrf TRISE
          movlw 0x0F
          movwf ADCON1
                                                                 yes
          return
                                                        Roll:
Roll:
                                                            Keep rolling
          incf
                 DIE,W
                                                              the die
          andlw 0x07
          movwf DIE
          return
                                                        Display:
Display:
                                                           Display Die
          movf
                 DIE,W
                                                              Value
          movwf PORTC
          return
          end
```

Note that, with top-down programming,

- The main routine is much easier to understand
- Modifications can be made by changing one subroutine